「EBSCO host (エブスコ)」学認からのログイン手順

作成:2021/07/07

- 1. EBSCO host ヘアクセスします
- 2. 学外からアクセスした場合,自動的に
   3.の [鳴門教育大学 学認ログインページ] が表示されます。

学内からアクセスした場合は、3.の学認ログインページが表示されずに、直接 5.の利用トップ画面になります。

3. ユーザー ID、パスワードでログインして下さい。

| <b>鳴門教育大学</b>                                                              |                                  |
|----------------------------------------------------------------------------|----------------------------------|
| ユーザ名<br><br>パスワード                                                          | → パスワードをお忘れの方はこちら<br>→ お困りの方はこちら |
| <ul> <li>□ ログインを記憶しません。</li> <li>□ このサービスへの属性送信の同意を取り<br/>消します。</li> </ul> |                                  |
| ログイン                                                                       |                                  |
|                                                                            |                                  |
| 鳴門教育大学 Naruto University of Education                                      |                                  |

学内で使用しているユーザー ID(学籍番号/教職員番号)とパスワードを入力し, [ログイン]を押します。

※注意※

- ・メールアドレスではありません。
- ・ユーザー名に @naruto-u.ac.jp は不要です。

## 4. [サービスに送信される情報]を確認して下さい。

| eduPersonEntitlement urn:mace:dir:entitlement:common-lib-terms             |  |
|----------------------------------------------------------------------------|--|
| <br>続行すると上記の情報はこのサービスに送信されます。このサービスにアクセスするたびに、あなたに関する情<br>報を送信することに同意しますか? |  |
| 同意方法の選択:                                                                   |  |
| ○ 次回ログイン時に再度チェックします。                                                       |  |
| • 今回だけ情報を送信することに同意します。                                                     |  |
| ● このサービスに送信する情報が変わった場合は、再度チェックします。                                         |  |
| • 今回と同じ情報であれば今後も自動的にこのサービスに送信することに同意します。                                   |  |
| ○ 今後はチェックしません。                                                             |  |
| • <b>すべて</b> の私に関する情報を今後アクセスする <b>すべて</b> のサービスに送信することに同意します。              |  |
| この設定はログインページのチェックボックスでいつでも取り消すことができます。                                     |  |
| 拒否同意                                                                       |  |

※確認・選択後 [同意]を押して下さい。]

## 5. 利用トップ画面が表示されます。

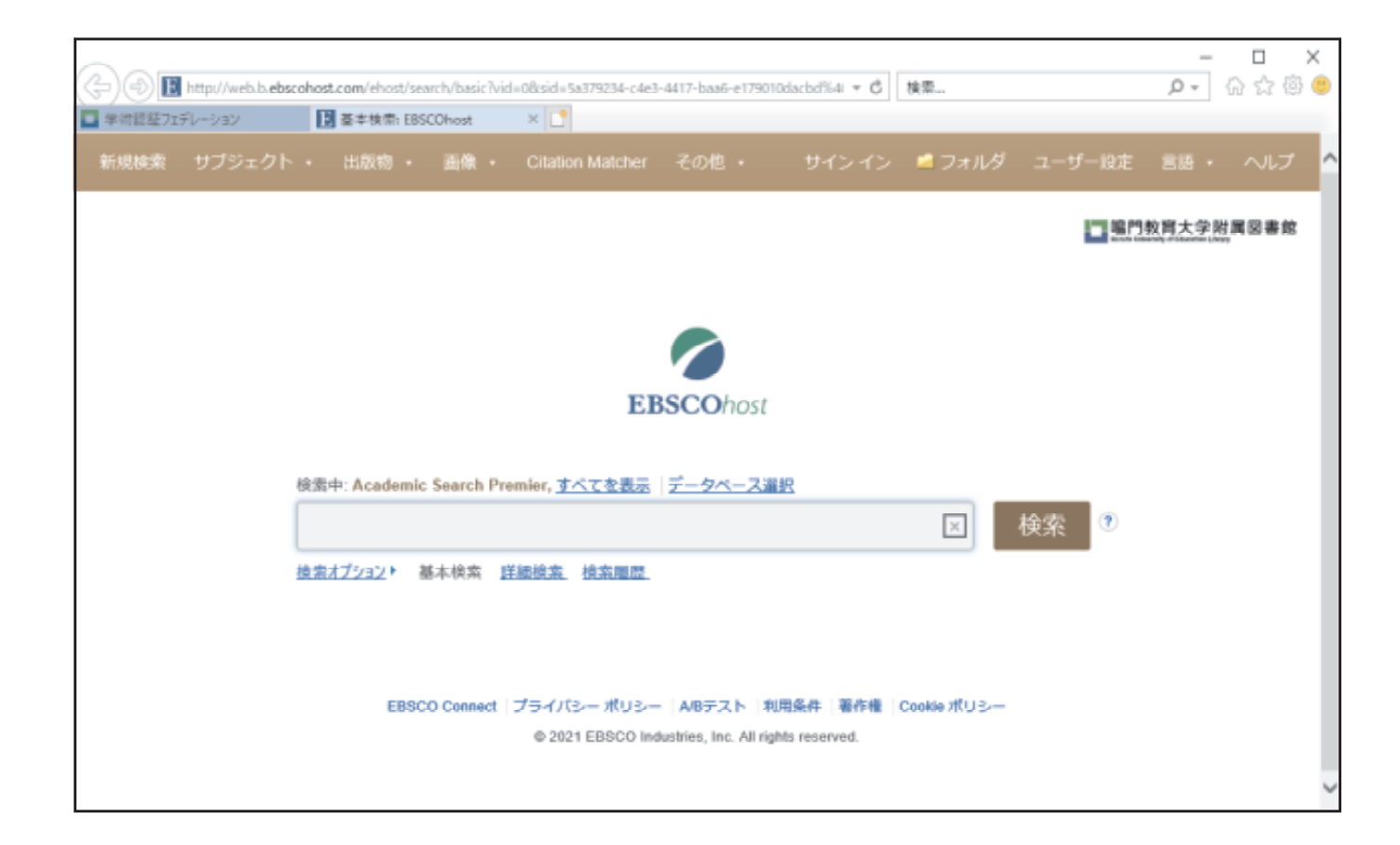

以上